# Higher Logic Microsoft Dynamics Integration

The integration provides the ability to synchronize Accounts, leads, and Contacts from Dynamics 365. Additionally, the baseline fields of information from those objects.

#### Install the Solutions Package

- 1) The Real\_Magnet\_1\_1\_managed.zip solution zip file should be installed in MS Dynamics. To do this, select Dashboards > Settings > Customizations > Solutions.
- 2) Then select the Import button in the Solutions toolbar. Complete the Import Wizard accordingly. After import, the solution should be published. Tracking activities will be displayed in the regular Activities panels.

| 🗰 Dynamics 365 🗸     | Sales ~ Dashboards                               | ; >                                                                                                    |                                | SAN                                                 | DB             |
|----------------------|--------------------------------------------------|----------------------------------------------------------------------------------------------------|--------------------------------|-----------------------------------------------------|----------------|
| Sales                | Service                                          | Marketing                                                                                                    | Settings                       | Training                                            |                |
| Business             | Customization                                    | System                                                                                                    |                                | Process Center                                      | A              |
| Business Manageme    | Customizations                                   | Administration                                                                                                    | Email Configuration            | Processes                                           | l.             |
| Templates            | Solutions                                        | Security                                                                                                    | Activity Feeds Confi           | Microsoft Flows                                     |                |
| Product Catalog      | Microsoft AppSource                              | Data Management                                                                                                    | Activity Feeds Rules           |                                                     |                |
| 🍾 Service Management | Plug-In Trace Log                                | System Jobs                                                                                                    | Dynamics 365 App f             |                                                     |                |
| Mobile Offline       | Solutions History                                | Document Manage                                                                                                    | Sales Insights                 |                                                     |                |
| Sync Error           |                                                  | Auditing                                                                                                    |                                |                                                     |                |
| All Solutions        | Show Dependencies                                | import import im | Gune a Patch 	ि Clone<br>      | e Solution 🛛 🐺 Apply Solu<br>nge T   Publisher<br>— | ition Upgrade  |
| msdyn Co             | nigherlogic-sandbox.crr                          | m.dynamics.com/tools/                                                                                                    | solution/import/Solution       | onImportWizard.aspx                                 | -              |
| msdyn_Co             | elect Solution Packag                            | e                                                                                                    |                                |                                                     | @ <u>H</u> elp |
| msdyn_Por            | Select the compresse<br>Next<br>Choose File Real | ed (.zip or .cab) file that conta<br>Magnet_1_1_managed.zip                                                                                                    | ins the solution you want to i | import and click                                    |                |
| msdyn_Lin            |                                                  |                                                                                                    |                                |                                                     |                |
| LinkedInSa           |                                                  |                                                                                                    |                                |                                                     |                |
| LinkedIn             |                                                  |                                                                                                    |                                |                                                     |                |

#### **Tracking and Activity Component**

- 3) Dynamics 365 Tracking plugin rely on existence of custom activity type with predefined name and field names. If you don't need tracking you may skip these steps.
  - a. Login to Dynamic 365
  - b. Choose "Settings"->"Customization" menu
  - c. Click "Customize the System"
  - d. Click "Entities" on the left window
  - e. Choose "New"->"Entity"
  - f. There are two important fields on a form

| New                                                                                                    |                                                                                                    |                                                                                 |             | Working on solution                    | on: Default Solut |
|----------------------------------------------------------------------------------------------------|----------------------------------------------------------------------------------------------------|---------------------------------------------------------------------------------|-------------|----------------------------------------|-------------------|
| Common     Information     Forms     Forms     Views     Charts     Fields     Fields     X:N Relationships     N:N Relationships     N:N Relationships     N:N Relationships     N:N Relationships     N:N Relationships     N:N Relationships | General Primary Field Entity Definition Display Name Plural Name Primary Image Color Description                                   | RM events RM Events RM Events                                                   | Ownership * | User or Team<br>y entity.<br>ity Menus | <b>v</b>          |
| μ <b>μ</b> συσπικάσι πώκαι                                                                                                    | Areas that display this of<br>Sales<br>Settings<br>Options for Entity<br>Enable for interaction<br>Process<br>Business process for | entity<br>Service<br>Training<br>re experience<br>ws (fields will be created) + | Marketing   | Insights                               |                   |

- h. It should have a name "new\_rmevent" and "Define as an activity entity." checkmark. The rest can be left with default values of set on you requirements.
- i. Choose "Save and close" on "File" menu
- j. Click on created entity and add fields: new\_activitycode (Single Line of Text new\_activitysubcode (Single Line of Text) new\_activitydate (Date and Time) new\_activityid (Single Line of Text) new\_categoryname (Single Line of Text) new\_emailaddress (Single Line of Text) new\_groupname (Single Line of Text) new\_linklabel (Single Line of Text) new\_linkurl (Single Line of Text) new\_messagecategory (Single Line of Text) new\_recipientid (Single Line of Text)

### **Provisioning for Higher Logic**

g.

- 4) Higher Logic will need the following to leverage the Solution Package and the native Dynamics REST API.
  - a. Access the Dashboard > Settings > Customization > Developer Resources screen to provide to the provisioning details needed by Higher Logic to connect.

|    | Dynamics 365 🔍     | Settings ~ Custor   | nizations       |                      | SANDE            |
|----|--------------------|---------------------|-----------------|----------------------|------------------|
| Sa | les                | Service Service     | Marketing       | Settings             | Training         |
| Bu | siness             | Customization       | System          |                      | Process Center 4 |
| 8  | Business Manageme  | Customizations      | Administration  | Email Configuration  | Processes        |
|    | Templates          | Solutions           | Security        | Activity Feeds Confi | Microsoft Flows  |
|    | Product Catalog    | Microsoft AppSource | Data Management | Activity Feeds Rules |                  |
| •⁄ | Service Management | ← Plug-In Trace Log | System Jobs     | Dynamics 365 App f   |                  |
| Ň  | Mobile Offline     | Solutions History   | Document Manage | Sales Insights       |                  |
| ¢  | Sync Error         |                     | Auditing        |                      |                  |

i. Instance Web API and Reference Information.

|                                        | Dynami                                                            | cs 365                                           | ~                           | Settings                                    | ~                     | Customizations                                                         |
|----------------------------------------|-------------------------------------------------------------------|--------------------------------------------------|-----------------------------|---------------------------------------------|-----------------------|------------------------------------------------------------------------|
| Dev                                    | eloper Re                                                         | esource                                          | es                          |                                             |                       |                                                                        |
| Gettin                                 | ig Started                                                        |                                                  |                             |                                             |                       |                                                                        |
| Deve                                   | loper Center                                                      | Developer F                                      | orums                       | SDK NuGet Pack                              | ages                  |                                                                        |
| SDK                                    | Download                                                          | Sample Cod                                       | le                          | Developer Oven                              | view                  |                                                                        |
| Conne<br>Insta<br>HTTP<br>Dynar        | ect your app<br>nce Web API<br>REST API provid<br>mics 365 Web Al | <b>s to this ir</b><br>ling access to<br>Pl.     | <b>istanco</b><br>this inst | e of Dynamics                               | <b>365</b><br>55. For | more information see Microsoft                                         |
| Servio                                 | e Root URL                                                        |                                                  |                             |                                             |                       |                                                                        |
| D3                                     | Download ODat                                                     | ta Metadata                                      |                             |                                             |                       |                                                                        |
| <b>Insta</b><br>Use ti<br>currer<br>ID | nce Reference<br>his information t<br>nt URL for this in          | e Informatio<br>o uniquely ide<br>istance. For m | n<br>entify thi<br>ore info | is instance of Dynan<br>rmation see Azure e | nics 365<br>xtensio   | 5. You can use this to retrieve the<br>ons for Microsoft Dynamics 365. |
| Uniqu                                  | ie Name                                                           |                                                  |                             |                                             |                       |                                                                        |

- ii. As well as the following credentials
  - 1. API User Login
  - 2. API User Password
  - 3. Client Secret Security token for API User

## 5) Consent and Permission

Ensure that the user has access to this application. Selecting "Grant Permission" in the AD App under "Required Permissions" can provide the access required.

| -                          | <sup>4</sup> I Sive X Distart                                                                                                    |
|----------------------------|----------------------------------------------------------------------------------------------------|
| ) User consent settings    | When a user grants consent to an application, the user can sign in and the application may be granted access to the organization's data.<br>Learn more about consent and permissions                                                                                                    |
| Permission classifications | User consent for applications<br>Configure whether users are allowed to consent for applications to access your organization's data. Learn more<br>O Do not allow user consent<br>An administrator will be required for all apps.                                                                                           |
|                            | Allow user consent for apps from verified publishers, for selected permissions (Recommended)<br>All users can consent for permissions classified as "low impact", for apps from verified publishers or apps registered in this organization                                                                                 |
|                            | Allow user consent for apps<br>All users can consent for any app to access the organization's data.                                                                                                    |
|                            | With your current user settings, all users can allow applications to access your organization's data on their behalf. Learn more about the risks.<br>Microsoft recommends allowing user consent only for verified app publishes or apps from your organization, for permissions you classify as<br>'low indext'. Learn more |
|                            | Group owner consent for apps accessing data<br>Configure whether group owners are allowed to consent for applications to access your organization's data for the groups they own. Lear<br>more                                                                                                    |
|                            | O Do not allow group owner consent<br>Group owners cannot allow applications to access data for the groups they own.                                                                                                    |
|                            | <ul> <li>Allow group owner consent for selected group owners.</li> <li>Cinly selected group owners can allow applications to access data for the groups they own.</li> </ul>                                                                                                    |
|                            | Allow group owner consent for all group owners                                                                                                    |

6) Here the admin can grant the consent through the portal as shown below from Home > App > API Permissions

| Microsoft Azure                                                                                 | P Search re                                                                                                    | sources, services,                                           | and docs (G+/)                                                                                   |
|-------------------------------------------------------------------------------------------------|----------------------------------------------------------------------------------------------------|--------------------------------------------------------------|--------------------------------------------------------------------------------------------------|
| Home > MyKVApp                                                                                  | ermissions 🖈                                                                                                    |                                                              |                                                                                                  |
| Search (Ctrl+/)                                                                                 | « 🕐 Refresh 🛛 🗢 Got feedback)                                                                                                    | r.                                                           |                                                                                                  |
| <ul> <li>Overview</li> <li>Quickstart</li> <li>Integration assistant</li> <li>Manage</li> </ul> | Configured permissions<br>Applications are authorized to call AP<br>all the permissions the application ne<br>+ Add a permission  Grant a | Pls when they are<br>reds. Learn more a<br>idmin consent for | granted permissions by users/admins as part of the conser<br>about permissions and consent<br>az |
| 🐸 Branding                                                                                      | API / Permissions name                                                                                                    | Type                                                         | Description                                                                                      |
| Authentication                                                                                  | Acure Key Vault (1)                                                                                                    |                                                              |                                                                                                  |
| 🕇 Certificates & secrets                                                                        | user_Impersonation                                                                                                    | Delegated                                                    | Have full access to the Azure Key Vault service                                                  |
| 11 Token configuration                                                                          | Microsoft Graph (1)                                                                                                    |                                                              |                                                                                                  |
| <ul> <li>API permissions</li> </ul>                                                             | UserRead                                                                                                    | Delegated                                                    | Sign in and read user profile                                                                    |
| Expose an API                                                                                   |                                                                                                    |                                                              |                                                                                                  |

| Do you want to grant consent for                                                                                                    | the requested pe                       | ermissions for all accounts in az? This will update a                | any existing admin consent r     | ecords this application a | already has to | match what is listed by |
|----------------------------------------------------------------------------------------------------|----------------------------------------|----------------------------------------------------------------------|----------------------------------|---------------------------|----------------|-------------------------|
| Ves No                                                                                                    |                                        |                                                                      |                                  |                           |                | Inductional to solve of |
| 140                                                                                                    |                                        |                                                                      |                                  |                           |                |                         |
|                                                                                                    |                                        |                                                                      |                                  |                           |                |                         |
| Applications are authon. Ho call A                                                                                                   | Pls when they are                      | granted permissions by users/admins as part of the co                | onsent process. The list of conf | igured permissions shoul  | d include      |                         |
| all the permissions the application in                                                                                               | eeds. Learn more a                     | bout permissions and consent                                         |                                  |                           |                |                         |
|                                                                                                    |                                        |                                                                      |                                  |                           |                |                         |
|                                                                                                    |                                        |                                                                      |                                  |                           |                |                         |
| 🕂 Add a permission 🗹 Grant                                                                                                    | admin consent for                      | 82                                                                   |                                  |                           |                |                         |
| + Add a permission 🗸 Grant<br>API / Permissions name                                                                                 | admin consent for<br>Type              | az<br>Description                                                    | Admin consent req                | Status                    |                |                         |
| + Add a permission                                                                                                    | admin consent for<br>Type              | az<br>Description                                                    | Admin consent req                | Status                    |                |                         |
| + Add a permission I Grant APL / Permissions name APL / Permissions name APL / Serve Key Vaut (1) user_impersonation                 | admin consent for<br>Type<br>Delegated | az<br>Description<br>Have full access to the Azure Key Vault service | Admin consent req                | Status                    | ***            |                         |
| + Add a permission I Grant APL / Permissions name APL / Permissions name Apure Key Vault (1) User_impersonation VMicrosoft Graph (1) | admin consent for<br>Type<br>Delegated | az<br>Description<br>Have full access to the Azure Key Vault service | Admin consent req                | Status                    |                |                         |